### 鹿児島の逸品フェア ONLINE 2021 出品申し込み方法

### 必要な情報

- ・出品者情報
- ・商品情報(食品・工芸品等 非食品)
- ・商品写真

#### 申込手順

- 1. 別紙「〇〇事業所\_出品申込シート」に出品者情報、商品情報の記載をお願いいたします。
- 2. 商品画像をご準備ください。
- 3. ご準備いただきました「1」「2」をサーバにアップロードしてください。

#### 1. 出品者情報、商品情報の記載方法

#### (1) ファイル名の更新

別紙「○○事業所\_出品申込シート」の「○○事業所」の部分を出品事業所名に変更する。 ※商工会でまとめて記載する場合には「○○事業所」の部分を「○○商工会」に変更してください。

【例】事業所「お茶の野本園」の場合 → 「別紙2\_お茶の野本園\_出品申込シート」

#### (2) 出品者情報の入力

シート「1. 出品者情報」にご記入ください。※1事業所につき1行の記載をお願いいたします。 全て必須項目です。

#### (3) 商品情報(食品・工芸品等 非食品)の入力

シート「2. 食品商品」「3. 工芸品等 非食品商品」にご記入ください。シートは横に長く伸びています。

※1商品につき1行の記載をお願いいたします。

開催会場: https://ippinkago.shop-pro.jp/ (Web環境でクリックするとご確認いただけます。)

昨年の商品が掲載されていますので、参考にされてください。

ご記入いただく項目に①②③…と番号が振ってある場合があります。その番号は商品ページでいうこれらの部分にあたります。(画像参照)

ご記入いただいた情報が商品ページ内で形になっていくのを想像しながら楽しんでご記入ください ^^♪

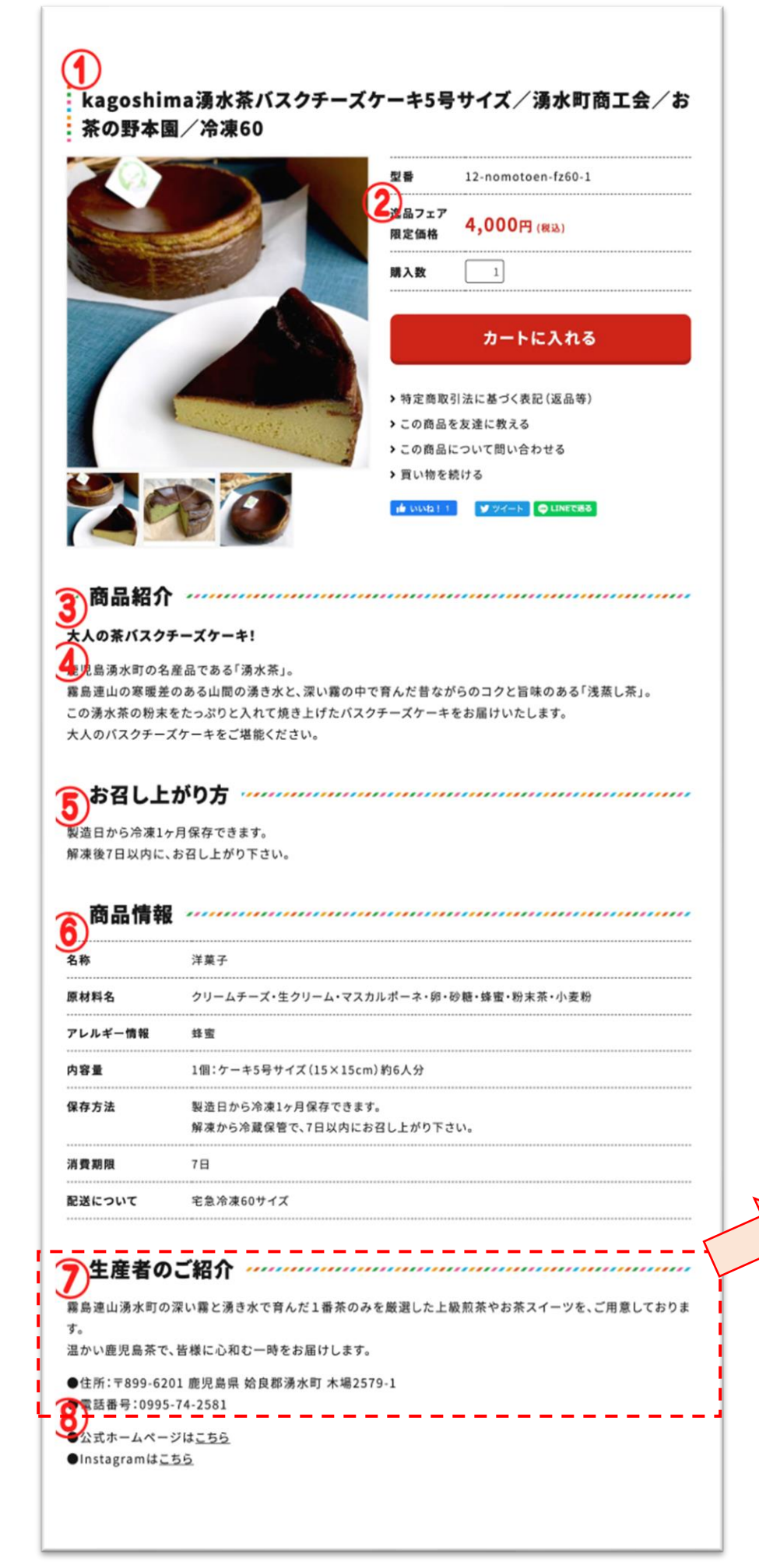

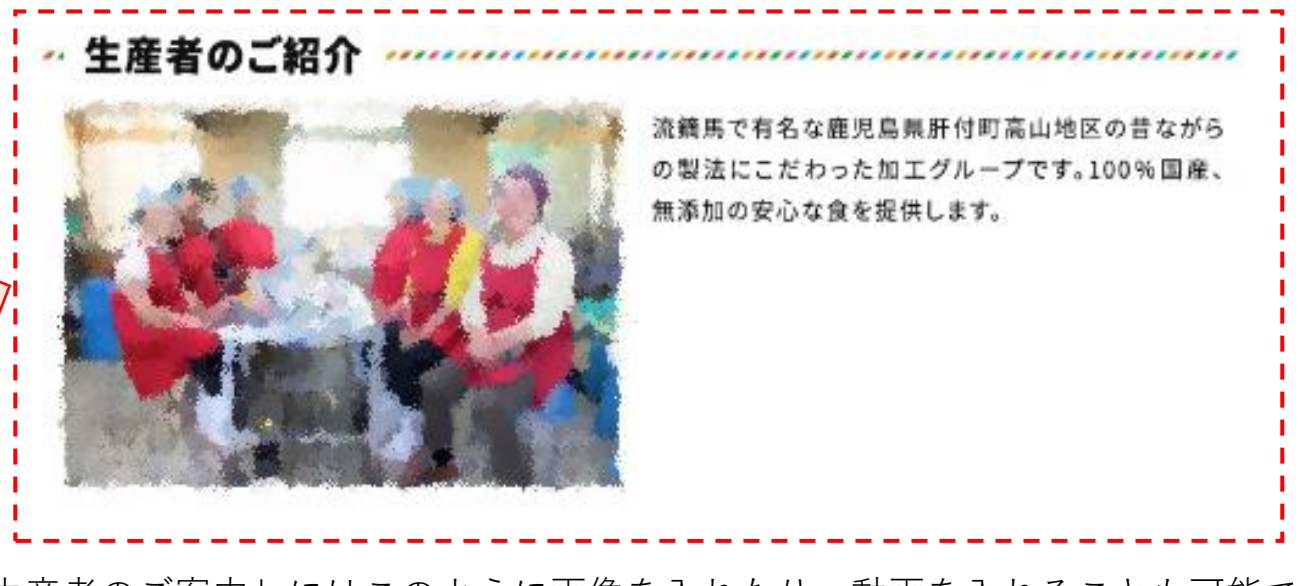

「生産者のご案内」にはこのように画像を入れたり、動画を入れることも可能で ご希望の方は画像アップロードの際、一緒にアップロードしてください。

### 2. 商品写真の準備

(1) 商品情報に入力いただいた商品の画像ファイルをご準備ください。

(2) 画像のファイル名を変更してください。

商品画像命名規則:

- 1商品目・・・「事業所名-A」
- 2 商品目・・・「事業所名-B」

1商品複数画像がある場合・・・「事業所名-A-1」、「事業所名-A-2」、「事業所名-A-3」

※画像名の変更の仕方がわからない方はネットで方法を検索してください。

※多くの場合は画像の上で右クリック>名前を変更で変更できます。

【例】商品画像を3枚用意した場合画像タイトルの付け方

| 【品番】     | 【商品名】                      |
|----------|----------------------------|
| お茶の野本園-A | kagoshima湧水茶バスクチーズケーキ5号サイズ |

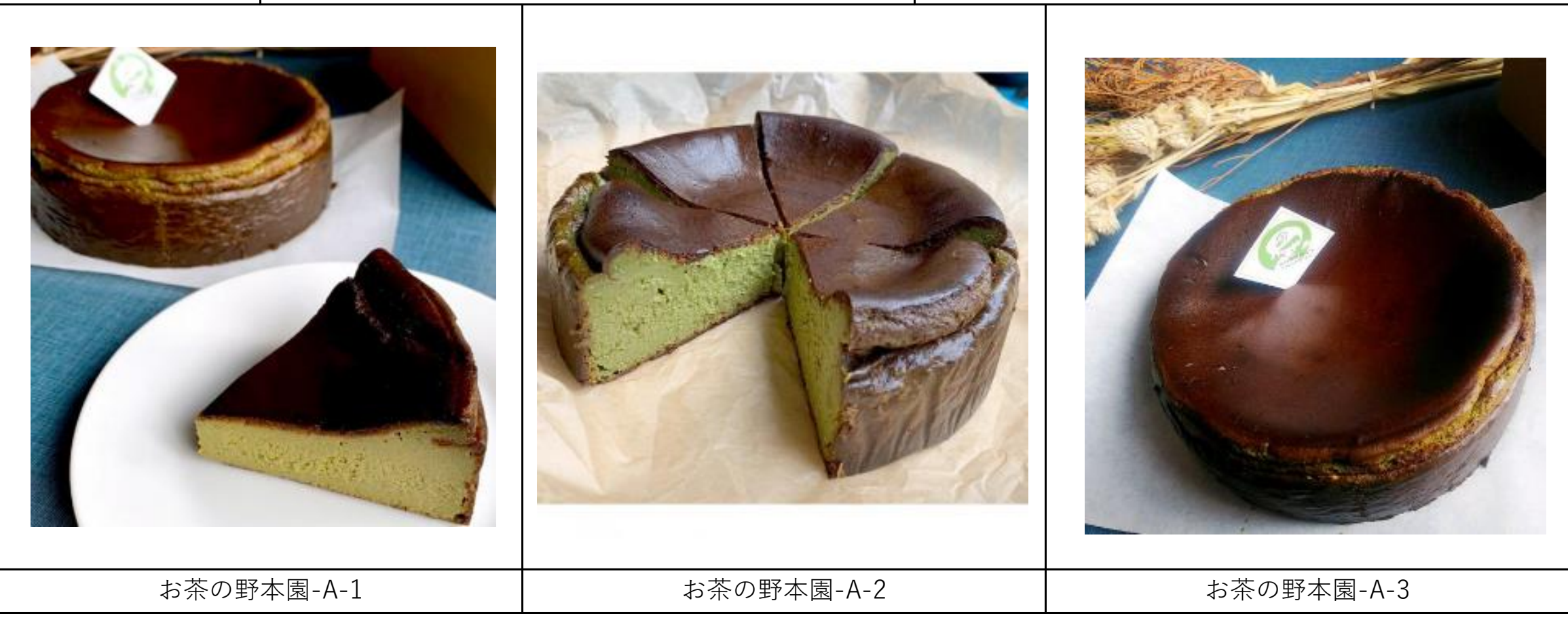

※商品写真は1.商品イメージ画像 2.商品現物開封画像 3.シズル感のある画像 4.商品パッケージ画像と複数枚あったほうが商品の訴求力があがります。

逸品フェアONLINEには鹿児島県内各地域から膨大な量の申込情報が届き、 申込いただいた商品情報と写真の情報を照合させる作業が発生します。 必ず命名規則に則って、商品画像の名称を変更してください。

\_\_\_\_\_

その他:生産者のご紹介に写真を掲載したい方は該当写真に「事業所名-生産者写真」と名前をつけてアップしてください。

<生産者紹介写真イメージ>

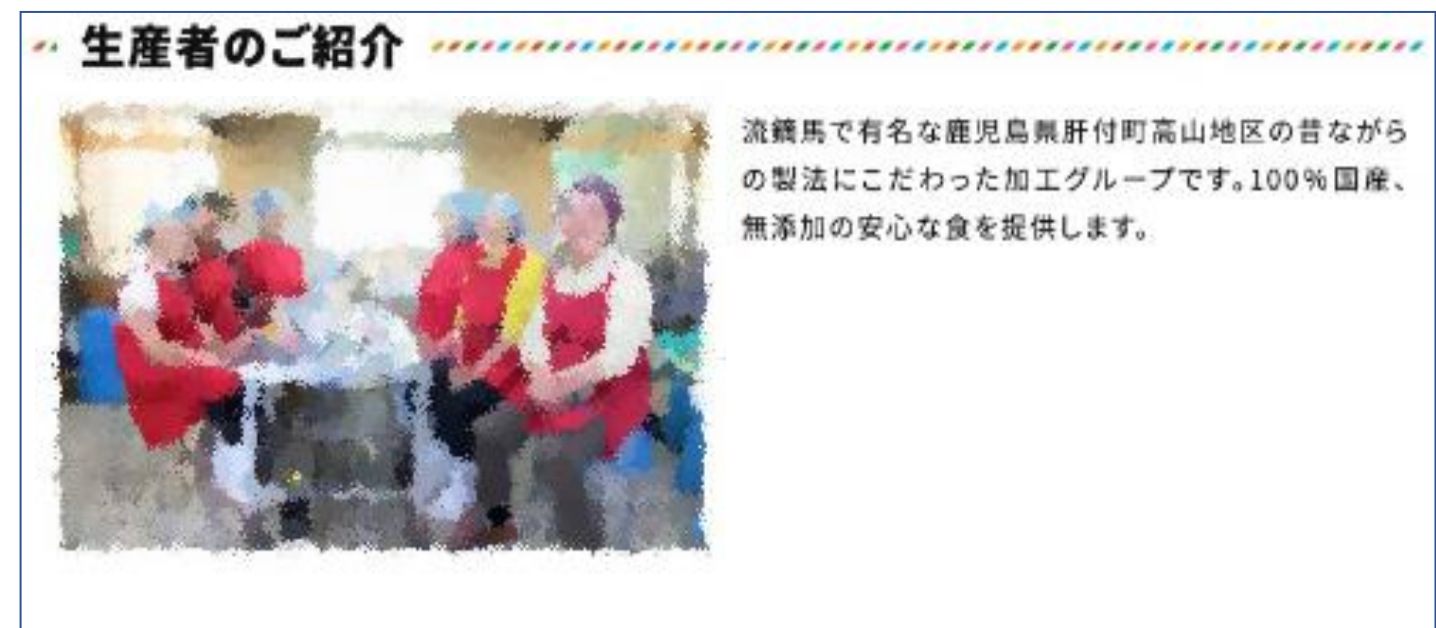

# 3. サーバへのアップロード方法(提出方法)

# (1) アップロード画面を開く

<u>逸品フェアオンライン専用URL: https://www.dropbox.com/request/wFb0frbFjW0o7W3PW436</u>

# (2) 「ファイルを追加」または「ドラッグ」する

すべてのファイルを「追加」または「ドラッグ」してください。

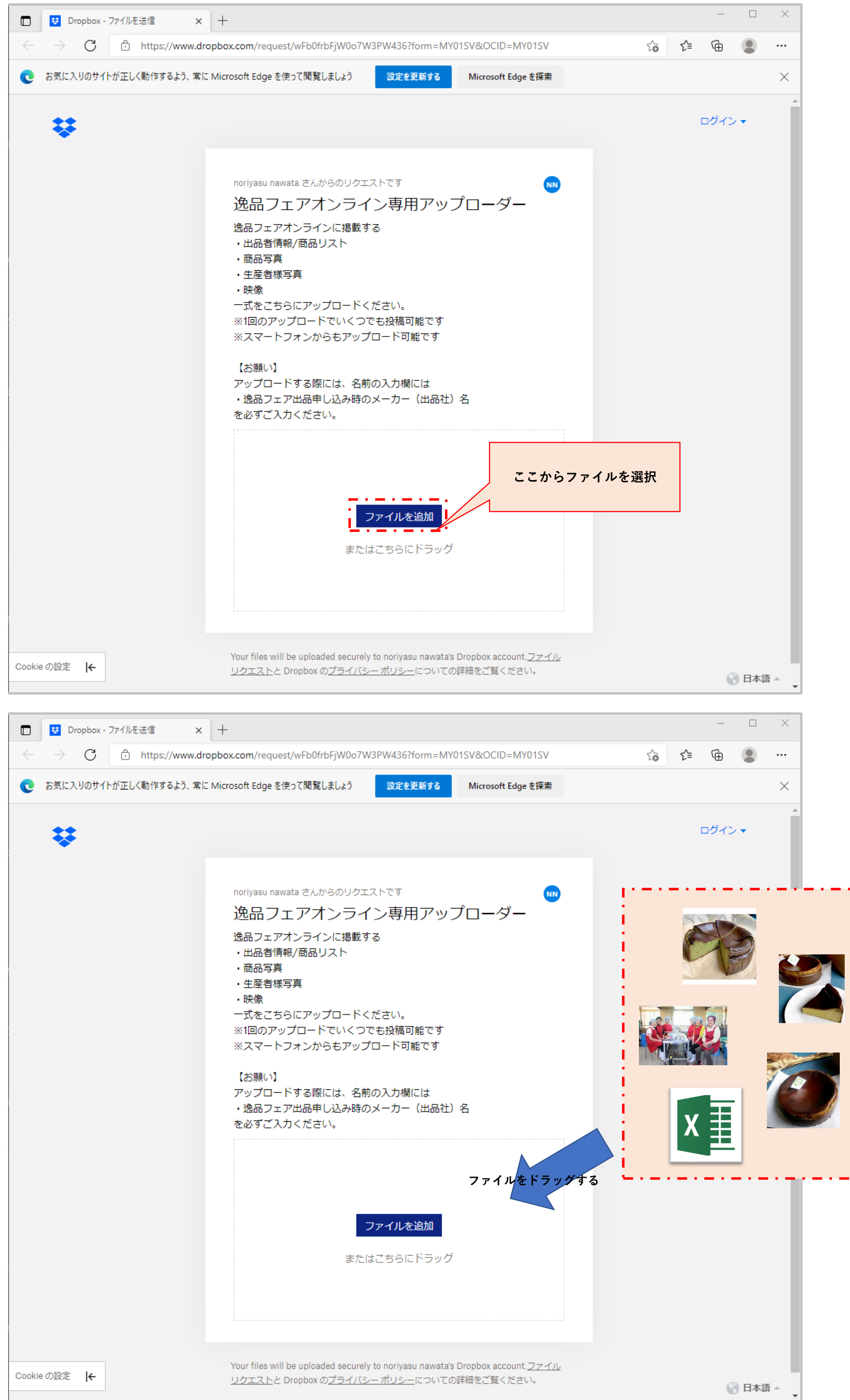

#### (3)「名前」「メールアドレス」を入力して「アップロード」ボタン押下

ファイルを1つアップロードすると「名前」「メールアドレス」欄が表示されます。 「名前」「メールアドレス」欄に逸品フェア出品申し込み時の「**事業所名(出品者)**」をご記入ください ※商工会でアップロードする場合には「〇〇**商工会**」にをご記入ください。 ※個人名では"どのメーカー"の"何さん"か運営側が把握できませんご注意ください。

| 【お願い】<br>アップロードする際には、名前の入力欄には<br>・逸品フェア出品申し込み時のメーカー(出品社)名<br>を必ずご入力ください。 |  |
|--------------------------------------------------------------------------|--|
| Lask1.jpg                                                                |  |
| ④ ファイルを追加                                                                |  |
| 名前     メールアドレス       名前を追加     アップロード                                    |  |

※Dropboxを普段ご利用している方は、ログアウト後アップロードしてください。

# お問い合わせ

■出品に関するお問い合わせ
 鹿児島県商工会連合会 経営支援課 池田(イケダ)
 TEL:099-226-3773 対応可能時間:月~金10:00~17:00

■出品情報の入力の仕方・ファイルアップロードの仕方に関するお問い合わせ

ナワゲイト株式会社 櫨山(ハゼヤマ)・熊谷(クマガイ)
TEL:099-230-0583 MAIL: marugoto@nawagate.com
対応可能時間:月~金9:30~18:00 土日祝:休日